<!DOCTYPE HTML PUBLIC "-//W3C//DTD HTML 4.01 Transitional//EN" "http://www.w3.org/TR/html4/loose.dtd"> <html xmlns:v="urn:schemas-microsoft-com:vml" xmlns:o="urn:schemas-microsoft-com:vml" xmlns:o="urn:schemas-

# CAVS SONG CHECKER

Version 1.0.0.9

November 2014

CAVS Song Checker program is a utility program designed to check the integrity of the karaoke song files stored in a digital media such as a hard drive or flash drive. It can automatically check thousands of song files including the CDG, MP3, MCG, MP3+G, MCG, NCG, and ZIP files for damage caused by the bad sectors, file corruption, and other fatal data errors.

The Song Checker program can save hours and hours of laborious work of playing each song to check for possible problems. The program can save you from the embarrassing moments on stage. You can go to your shows and onto the stage confident that the songs you select will play and will not crash the player.

### Table of Contents

- 1. How to install
  - 1.1 Download and unzip the file SongChecker.zip
  - 1.2 Install and activate the SongChecker
- 2. How to operate
  - 2.1 Checking the song files in a folder
  - 2.2 Checking the Playlist from PlayCDG KJ Deluxe 64 LT

# 1. How to install

## 1.1. Download and unzip the file SongChecker.zip

After purchasing the program, download and unzip the file SongChecker.zip into your PC. In the picture below, the SongChecker.zip is unzipped into a folder D:\Song Checker\

| ~~                                                                                                    |                                     |                    |                   |          | x |
|----------------------------------------------------------------------------------------------------|-------------------------------------|--------------------|-------------------|----------|---|
| Computer 🕨 New Volume (D:)                                                                                                    | Song Checker ►                      | •                  | Search Song Cl    | hecker   | م |
| Organize 🔻 🗊 Open Burn New fold                                                                                                    | ler                                 |                    |                   | •        | 0 |
| 🔆 Favorites                                                                                                    | Name                                | Date modified      | Туре              | Size     |   |
| 〕 Downloads                                                                                                    | 퉬 vcredist_x86                      | 11/27/2014 6:58 AM | File folder       |          |   |
| 🕎 Recent Places                                                                                                    | 🔂 setup                             | 11/27/2014 10:43   | Application       | 677 KB   |   |
| 🧮 Desktop                                                                                                    | 🙀 SetupSongChecker                  | 11/27/2014 10:43   | Windows Installer | 1,764 KB |   |
| <ul> <li>□ Libraries</li> <li>□ Documents</li> <li>□ Music</li> <li>□ Pictures</li> <li>□ Videos</li> <li>○ Homegroup</li> <li>□ Computer</li> <li>△ Local Disk (C:)</li> </ul> |                                     |                    |                   |          |   |
| 🛛 New Volume (D:)                                                                                                    |                                     |                    |                   |          |   |
| My Web Sites on MSN                                                                                                    |                                     |                    |                   |          |   |
| 📭 Network                                                                                                    |                                     |                    |                   |          |   |
| setup Date modified: 11/27/2014<br>Application Size: 676 KB                                                                                                    | 10:43 AM Date created: 11/27/2014 ( | 5:58 AM            |                   |          |   |

<!DOCTYPE HTML PUBLIC "-//W3C//DTD HTML 4.01 Transitional//EN" "http://www.w3.org/TR/html4/loose.dtd"> <html xmlns:v="urn:schemas-microsoft-com:vml" xmlns:o="urn:schemas-microsoft-com:office:off...

Double click on the setup to start installing. Follow the screen instruction to complete the installation.

### 1.2. Install and activate the SongChecker

Go to Start > All Programs > CAVS > SongChecker and select CAVS SongChecker to start the program. The following pop-up window will appear.

| License information          | on                                                                              |                                            |                              |                                       |                 |                  |
|------------------------------|---------------------------------------------------------------------------------|--------------------------------------------|------------------------------|---------------------------------------|-----------------|------------------|
| My System ID :               | MDVT -                                                                          | LV87                                       | ] - [                        | ZZCZ                                  | ] - [           | ATX8             |
| Register Now:<br>I           | Make sure press "Register<br>required to ob                                     | your PC is o<br>er Now" bu<br>btain Licens | connec<br>tton to<br>se ID.  | ted to inte<br>register. I            | ernet<br>Regist | and<br>ration is |
| Register Later               | : If you are unto which you                                                     | nable to co                                | nnect t                      | o internet                            | from<br>write   | the PC           |
| 1                            | the "My Syste<br>with internet on<br>http://www.ca                              | m ID" show<br>connection,<br>avsusa.cor    | n abov<br>go to<br>n/active  | ve and fro                            | om any          | other P          |
| 1                            | the "My Syste<br>with internet o<br>http://www.ca<br>and register.              | m ID" show<br>connection,<br>avsusa.cor    | vn abov<br>go to<br>m/active | ve and fro                            | im any          | other P          |
| Regist                       | the "My Syste<br>with internet of<br>http://www.ca<br>and register.<br>er Later | m ID" show<br>connection,<br>avsusa.cor    | n abov<br>go to<br>n/activa  | ve and fro<br>ation.htm<br>Register 1 | om any          | other PC         |
| Registration                 | the "My Syste<br>with internet of<br>http://www.ci<br>and register.<br>er Later | m ID" show<br>connection,<br>avsusa.cor    | yn abov<br>go to<br>n/activ  | ve and fro<br>ation.htm<br>Register M | im any          | v other PC       |
| Registration<br>License ID : | the "My Syste<br>with internet of<br>http://www.ci<br>and register.<br>er Later | m ID" show<br>connection,<br>avsusa.cor    | yn abov<br>go to<br>n/active | ve and fro<br>ation.htm<br>Register M | vow             | v other PC       |

Note that in the pop-up window, you are given at the top a System ID. Click on Register Now and follow the screen instruction to input your email address and the System ID. Upon successful registration, you will be give a License ID. Input the License ID in the pop-up window above. Press the Activate Application to complete the activation.

### 2. How to operate

Upon the successful activation, the Song Checker program will open with the following window:

| AVS SongCheck | er       |       |        |       |        |        |  |          |       |      |            |         |
|---------------|----------|-------|--------|-------|--------|--------|--|----------|-------|------|------------|---------|
| File Help     |          |       |        |       |        |        |  |          |       |      |            |         |
| i 🗋 📂 🖬 🖌 🛛   |          |       |        |       |        |        |  |          |       |      |            |         |
| Folder S      | ubFolder |       |        |       |        |        |  | Playlist | Clear | Save | Error View | Move    |
| 🗖 Filename    | Type     | Title | Artist | Album | Durati | Result |  |          |       |      |            |         |
|               |          |       |        |       |        |        |  |          |       |      |            |         |
|               |          |       |        |       |        |        |  |          |       |      |            |         |
|               |          |       |        |       |        |        |  |          |       |      |            |         |
|               |          |       |        |       |        |        |  |          |       |      |            |         |
|               |          |       |        |       |        |        |  |          |       |      |            |         |
|               |          |       |        |       |        |        |  |          |       |      |            |         |
|               |          |       |        |       |        |        |  |          |       |      |            |         |
|               |          |       |        |       |        |        |  |          |       |      |            |         |
|               |          |       |        |       |        |        |  |          |       |      |            |         |
|               |          |       |        |       |        |        |  |          |       |      |            |         |
|               |          |       |        |       |        |        |  |          |       |      |            |         |
|               |          |       |        |       |        |        |  |          |       |      |            |         |
|               |          |       |        |       |        |        |  |          |       |      |            |         |
|               |          |       |        |       |        |        |  |          |       |      |            |         |
| Ready         |          |       |        |       |        |        |  |          |       |      | CA         | NUN SCR |

#### 2.1 Checking the song files in a folder

By selecting a folder, the Song Checker program will automatically start and complete the checking of the song files inside. If you also wish to check the song files in all sub-folders of the folder you have chosen, place a check mark on the SubFolder indicator. All files of CDG, MP3, MP3+G, MCG, NCG, and ZIP will be checked for the integrity against bad sectors, file corruptions, and other fatal data errors.

Below, we check a set of CDG and MP3 files in a folder D:\Karaoke\MP3+CDG01\. When the checking, each file is indicated for their Type, General description, Format, Duarion, and Result. For each file, any type of error found will be marked under the Result column.

| AVS SongChecker                                                                                                    |                                                                                                    |                  |                |                     |              |                 |          | . O <b>X</b> |  |  |
|----------------------------------------------------------------------------------------------------|----------------------------------------------------------------------------------------------------|------------------|----------------|---------------------|--------------|-----------------|----------|--------------|--|--|
| E File Help                                                                                                    |                                                                                                    |                  |                |                     |              |                 |          |              |  |  |
| 🗄 🗋 💕 🔙 🖌 🖓 🖓 🖓                                                                                                    | <ul> <li>•</li> </ul>                                                                                |                  |                |                     |              |                 |          |              |  |  |
| Folder SubFolder                                                                                                    | D:\Karaoke\MP3+CDG01                                                                                 | Error View       | Move           |                     |              |                 |          |              |  |  |
| 🗖 Filename Type                                                                                                    | General                                                                                              | Video            | Audio          |                     |              |                 | Durati   | Result 🔺     |  |  |
| PWH2012 CDG                                                                                                    | 1.04 MB, CDG Karaoke File                                                                            | CDG File         |                |                     |              |                 | 2:30     |              |  |  |
| PWH2012 MP3                                                                                                    | MPEG Audio, 2.40 MB, 2mn 37s                                                                         |                  | MPEG Audio, Ve | rsion 1, Layer 3, 2 | 2mn 37s, 128 | 8 Kbps, 2 chann | els 2:37 |              |  |  |
| PWH2012 CDG                                                                                                    | 1.17 MB, CDG Karaoke File                                                                            | CDG File         |                |                     |              |                 | 2:50     |              |  |  |
| PWH2012 MP3                                                                                                    | MPEG Audio, 2.71 MB, 2mn 57s                                                                         |                  | MPEG Audio, Ve | rsion 1, Layer 3, 2 | 2mn 57s, 128 | 8 Kbps, 2 chann | els 2:57 |              |  |  |
| PWH2012 CDG                                                                                                    | 1.62 MB, CDG Karaoke File                                                                            | CDG File         |                |                     |              |                 | 3:55     | =            |  |  |
| PWH2012 MP3                                                                                                    | PWH2012 MP3 MPEG Audio, 3.72 MB, 4mn 3s MPEG Audio, Version 1, Layer 3, 4mn 4s, 128 Kbps, 2 channels |                  |                |                     |              |                 |          |              |  |  |
| PWH2012 CDG                                                                                                    | 1.93 MB, CDG Karaoke File                                                                            | CDG File         |                |                     |              |                 | 4:40     |              |  |  |
| PWH2012 MP3                                                                                                    | MPEG Audio, 3.36 MB, 3mn 40s                                                                         |                  | MPEG Audio, Ve | rsion 1, Layer 3, 3 | 3mn 40s, 128 | 8 Kbps, 2 chann | els 3:40 |              |  |  |
| PWH2012 CDG                                                                                                    | 1.57 MB, CDG Karaoke File                                                                            | CDG File         |                |                     |              |                 | 3:48     |              |  |  |
| PWH2012 MP3                                                                                                    | MPEG Audio, 4.41 MB, 4mn 48s                                                                         |                  | MPEG Audio, Ve | rsion 1, Layer 3, 4 | 4mn 49s, 128 | 8 Kbps, 2 chann | els 4:48 |              |  |  |
| PWH2012 CDG                                                                                                    | 1.44 MB, CDG Karaoke File                                                                            | CDG File         |                |                     |              |                 | 3:29     |              |  |  |
| PWH2012 MP3                                                                                                    | MPEG Audio, 3.52 MB, 3mn 50s                                                                         |                  | MPEG Audio, Ve | rsion 1, Layer 3, 3 | 3mn 51s, 128 | 8 Kbps, 2 chann | els 3:50 |              |  |  |
| PWH2012 CDG                                                                                                    | 1.82 MB, CDG Karaoke File                                                                            | CDG File         |                |                     |              |                 | 4:25     | -            |  |  |
| •                                                                                                    |                                                                                                    |                  | III            |                     |              |                 |          | <u>۴</u>     |  |  |
| 19:04:12-282 LOAD, LoadMediaFile D:\Karaoke\MP3+CDG01\PWH2012-08-No Shoes, No Shirt, No Problem-Kenny Chesney.MP3                                                                                        |                                                                                                    |                  |                |                     |              |                 |          |              |  |  |
| 19:04:12-394 LOAD, LoadMediaFile D:\Karaoke\MP3+CDG01\PWH2012-09-Beer For My Horses-Toby Keith.CDG<br>19:04:12-952 LOAD, LoadMediaFile D:\Karaoke\MP3+CDG01\PWH2012-09-Beer For My Horses-Toby Keith.MP3 |                                                                                                    |                  |                |                     |              |                 |          |              |  |  |
|                                                                                                    |                                                                                                    | asadi Debecirkin |                |                     |              |                 |          | -            |  |  |
| Ready                                                                                                    |                                                                                                    |                  |                |                     |              |                 | CA       | NUN SCR      |  |  |

After the checking, all files with error results can be moved to a single folder. Simply place a check mark on the files with errors and press the Move button.

If you wish to view only the files found with errors, press the Error View button. You can then place check marks on all the files by checking the square next to the Filename at the top left corner. Next press the Move button to place all the checked filed into a new folder.

You can also press the Clear button for the next folder to check, or press the Save button for a closer look perhaps at a later time.

# 2.1 Checking the Playlist from PlayCDG KJ Deluxe 64 LT

The Song Checker program can pre-check the Playlists that are made for the PlayCDG KJ Deluxe 64 LT player/program. The purpose of the pre-check is to avoid any inconvenient closing/crashing of the PlayCDG KJ Deluxe 64 LT program due to corrupted or bad Playlist. This pre-check would be best performed by installing the Song Checker program in the same laptop or PC running the PlayCDG KJ Deluxe 64 LT.

Press the Playlist button and go to the location of your Playlists. By default, the PlayCDG KJ Deluxe 64 LT program stores the Playlists created within the program at

Libraries\Documents\PlayCDG KJ Deluxe 64 LT\Playlist\. Select a Playlist and the Song Checker program will automatically start and complete the checking.

<!DOCTYPE HTML PUBLIC "-//W3C//DTD HTML 4.01 Transitional//EN" "http://www.w3.org/TR/html4/loose.dtd"> <html xmlns:v="urn:schemas-microsoft-com:vml" xmlns:o="urn:schemas-microsoft-com:office:off...

| CAVS S   | ongChecker                     |                                                |                                      |                      |         |         |    |       |     |      |       |         |          |       |
|----------|--------------------------------|------------------------------------------------|--------------------------------------|----------------------|---------|---------|----|-------|-----|------|-------|---------|----------|-------|
| File H   | elp<br>🖵   X 🖙 🖭   🚓 🎯 🖵       |                                                |                                      |                      |         |         |    |       |     |      |       |         |          |       |
| Folde    | r SubFolder nts\PlayCl         | DG KJ Deluxe 64 LT                             | Playlist\Master                      | Playlis              | t.txt   | Playlis | t  | Clear |     | Save | Err   | or View | ,        | Move  |
| Index    | Title                          | Artist                                         | Album                                | Track                | Genre   | Year    | Me | Vo    | Pit | Te   | Vocal | Sync    | Sil      | On    |
| 0000     | ALL I WANT IS A LIFE           | TIM MCGRAW                                     | SCDG01 (200)                         | 1                    | Karaoke | 2006    |    | Au    | 0   | Auto | Ste   | 0       | Off      | Off   |
| 0000     | AND STILL                      | REBA MCENTIRE                                  | SCDG01 (200)                         | 2                    | Karaoke | 2006    |    | Au    | 0   | Auto | Ste   | 0       | Off      | Off   |
| 0000     | ONE WAY TICKET (BECAUSE        | LEANN RIMES                                    | SCDG01 (200)                         | 3                    | Karaoke | 2006    |    | Au    | 0   | Auto | Ste   | 0       | Off      | Off   |
| 0000     | POOR, POOR PITIFUL ME          | TERRI CLARK                                    | SCDG01 (200)                         | 4                    | Karaoke | 2006    |    | Au    | 0   | Auto | Ste   | 0       | Off      | Off   |
| 0000     | THAT'S ALL RIGHT               | ELVIS PRESLEY                                  | SCDG01 (200)                         | 5                    | Karaoke | 2006    |    | Au    | 0   | Auto | Ste   | 0       | Off      | Off   |
| 0000     | MR. BOJANGLES                  | SAMMY DAVIS JR.                                | SCDG01 (200)                         | 6                    | Karaoke | 2006    |    | Au    | 0   | Auto | Ste   | 0       | Off      | Off   |
| 0000     | BUT I WILL                     | FAITH HILL                                     | SCDG01 (200)                         | 7                    | Karaoke | 2006    |    | Au    | 0   | Auto | Ste   | 0       | Off      | Off   |
| 0000     | ANYTHING GOES                  | FRANK SINATRA                                  | SCDG01 (200)                         | 8                    | Karaoke | 2006    |    | Au    | 0   | Auto | Ste   | 0       | Off      | Off   |
| 0000     | SUMMERTIME BLUES               | ALAN JACKSON                                   | SCDG01 (200)                         | 9                    | Karaoke | 2006    |    | Au    | 0   | Auto | Ste   | 0       | Off      | Off   |
| 0000     | POCKET OF A CLOWN              | DWIGHT YOAKAM                                  | SCDG01 (200)                         | 10                   | Karaoke | 2006    |    | Au    | 0   | Auto | Ste   | 0       | Off      | Off   |
| 0000     | CARRYING YOUR LOVE WITH        | GEORGE STRAIT                                  | SCDG01 (200)                         | 11                   | Karaoke | 2006    |    | Au    | 0   | Auto | Ste   | 0       | Off      | Off   |
| 0000     | YOU MAKE ME FEEL SO YOU        | FRANK SINATRA                                  | SCDG01 (200)                         | 12                   | Karaoke | 2006    |    | Au    | 0   | Auto | Ste   | 0       | Off      | Off   |
| 0000     | I'VE GOT YOU UNDER MY S        | FRANK SINATRA                                  | SCDG01 (200)                         | 13                   | Karaoke | 2006    |    | Au    | 0   | Auto | Ste   | 0       | Off      | Off   |
|          |                                |                                                |                                      |                      |         |         |    |       |     |      |       |         |          |       |
| ):29:16- | 467 CHECK, MediaFileStatus C:\ | Karaoke Songs\Digitr                           | ax 300\ (00298.m                     | ncg), OK             |         |         |    |       |     |      |       |         |          |       |
| ):29:16- | 470 CHECK, MediaFileStatus C:\ | Karaoke Songs\Digitri<br>Karaoke Songs\Digitri | ax 300\ (00299.m<br>ax 300\ (00300.m | ncg), OK<br>ncg), OK |         |         |    |       |     |      |       |         |          |       |
|          |                                |                                                |                                      | 192010-001           |         |         |    |       |     |      |       |         | and read |       |
| ady      |                                |                                                |                                      |                      |         |         |    |       |     |      |       | (       | CAI N    | UN SC |

The Song Checker program will check the Playlist as if the PlayCDG KJ Deluxe 64 LT program does when starting the karaoke program.

Click on the Error View to see the status of each song in the Playlist. Any song with error in the Playlist will be marked and indicated on the Error View.

| error - Notepad                                                                                   |   |
|---------------------------------------------------------------------------------------------------|---|
| File Edit Format View Help                                                                        |   |
|                                                                                                   | * |
| LIST, ListSelectDirectory C:\Users\AaronMSI\Documents\PlayCDG KJ Deluxe 64 LT\Playlist\New 60.txt |   |
| CHECK, MediaFileStatus (), File not found                                                         |   |
| CHECK, MediaFileStatus (), FIle not found                                                         |   |
| CHECK, MediarileStatus (), File not found                                                         |   |
| CHECK, Mediarilestatus (), File not found                                                         |   |
| CHECK, Mediarilestatus (), File not found                                                         |   |
| CHECK, MediaFileStatus (), FIle not found                                                         |   |
| CHECK, MediaFileStatus (), FIle not found                                                         |   |
| CHECK, MediaFileStatus (), File not found                                                         | = |
| CHECK, Mediarilestatus (), File not found                                                         |   |
| CHECK, MediaFileStatus (), FIle not found                                                         |   |
| CHECK, MediaFileStatus (), FIle not found                                                         |   |
| CHECK, MediaFileStatus (), File not Tound                                                         |   |
| CHECK, Mediarilestatus C:\New Folder\New Folder 2\ (00016.mcg), File not found                    |   |
| CHECK, MediaFileStatus C:\New folder\New Folder 2\ (00017.mcg), FIle not found                    |   |
| CHECK, MediaFileStatus C:\New folder\New Folder 2\ (00018.mcg), FIle not found                    |   |
| CHECK, MediaFileStatus C:\New folder\New Folder 2\ (00019.mcg), File not found                    |   |
| CHECK, Mediarilestatus C:\New Folder\New Folder 2\ (00020.mcg), File not found                    |   |
| CHECK, MediaFileStatus C:\New folder\New Folder 2\ (00022.mcg), FIle not found                    |   |
| CHECK, MediaFileStatus C:\New folder\New Folder 2\ (00023.mcg), FIle not found                    |   |
| CHECK, MediaFileStatus C:\New folder\New Folder 2\ (00024.mcg), File not found                    |   |
| CHECK, Mediarilestatus C:\New folder\New Folder 2\ (00025.mcg), File not found                    |   |
| CHECK, MediaFileStatus C:\New folder\New Folder 2\ (00027.mcg), File not found                    |   |
| CHECK, MediaFileStatus C:\New folder\New Folder 2\ (00028.mcg), FIle not found                    |   |
| CHECK, MediaFileStatus C:\New folder\New Folder 2\ (00029.mcg), File not found                    | - |
|                                                                                                   | Þ |
|                                                                                                   |   |

The Playlist found with errors can be edited or re-created from the song files using the PlayCDG KJ Deluxe 64 LT program.

END